保護者のみなさまへ

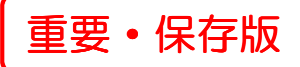

# 2019年度 お写真展示販売 インターネット閲覧・ご注文マニュアル

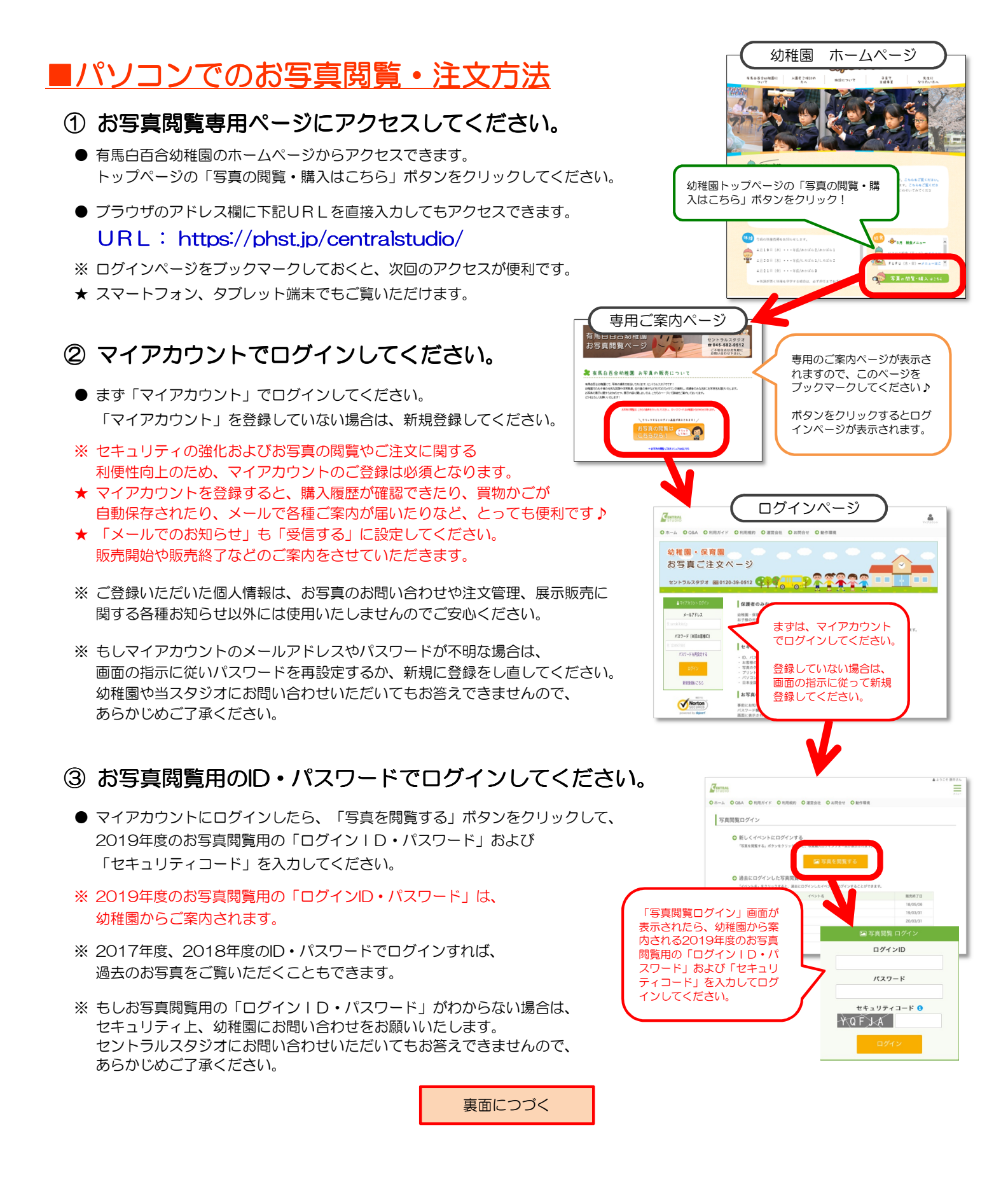

#### ④ お写真の一覧が表示されます。

- ログインしたら、お写真の一覧が表示されます。 画面左側のメニューで、ご覧になりたい展示内容を クリックすると、表示されるお写真が変更できます。
- ●お写真は拡大してご覧いただけます。
  一覧ページで表示されているお写真をクリックすると、
  お写真が拡大表示されます。

#### ★ セキュリティは万全ですのでご安心ください!

- ・日本全国で100万人以上が利用しているシステムです。
- お客様の情報はすべて暗号化されますので安心です!
- ・ 写真データはセキュリティで守られており、パソコンに 保存もできませんので、流出の心配もございません!

## ⑤ お写真を買物かごに入れてください。

- ご購入ご希望のお写真が決まりましたら、「買物かごに入れる」 ボタンをクリックして、お写真を「買物かご」に入れてください。
- 「★」をクリックすると、お気に入りとして一時保存できます。
- ●「買物かごに入れる」ボタンをクリックすると、
  ボタンの表示が「買物かごに追加済」に切り替わります。

## ⑥ インターネットでご注文ください。

- ●「買物かご写真一覧ページ」で、お写真の大きさ、購入枚数を設定してください。 すべてLサイズ・1枚ずつの場合は、一括入力もできます。
- ご注文内容がきまったら、買い物かごページの「決済へ」ボタンをクリックして、 購入手続きをしてください。
- お支払い方法は、クレジットカード、またはコンビニでのお支払いとなります。 お支払方法の選択で、ご希望のお支払方法をお選びいただけます。 コンビニ決済の場合は、手数料(250円)がかかります。
- 購入手続き(ご注文)が完了すると、「ご注文No」が表示されますので、 必ず「ご注文No」をメモしておいてください。
- ご注文内容(ご注文No)はメールでも通知されますので、ご注文後に メールが届いているかどうかもご確認ください。 また「info@centralstudio.jp」からのメールを受信できるよう、 あらかじめパソコンやスマホのメールの受信設定のご確認をお願いいたします。
- ※ コンビニ決済の場合は、インターネットでのご注文後、7日以内に選択されたコンビニにてお支払いください。 期限を過ぎますと、お支払い用の番号が使えなくなりますので、ご注意ください。

## ■お写真のお渡しについて

ご注文いただいてから、お写真の仕上がりまで3週間前後かかります。 お写真が仕上がりましたら、お写真を専用の封筒に入れて、 幼稚園経由でお届けいたします。

#### お写真の閲覧・ご注文についてご不明な点がございましたら、セントラルスタジオまでお気軽にお問い合わせください。

有限会社 セントラルスタジオ

お写真一覧ページ 📌 📌 🗏 ۵ 01 ダンス 「買物かご」ボタンをクリッ クすると、追加した写真の一 こちらのメニュ-**暫が確認できます。** でご注文履歴の確 認などができます。 361 -左側のボタンをク リックすると行事-覧が表示されます。 ご購入希望のお写真は「買物かご」に お写真をクリック 入れてください。 すると、拡大表示 「★」をクリックすると、お気に入り として一時保存できます。 されます。

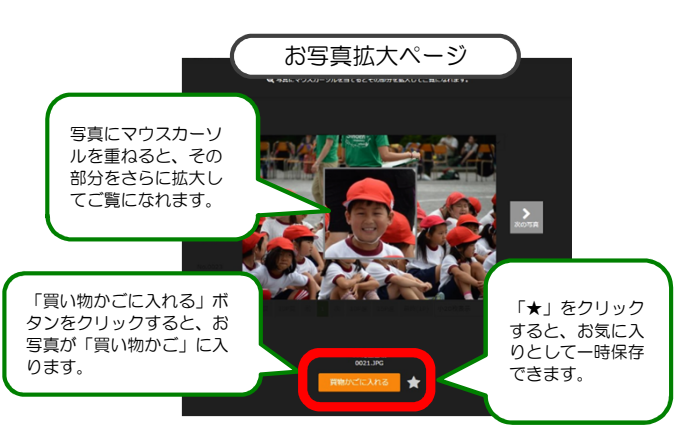

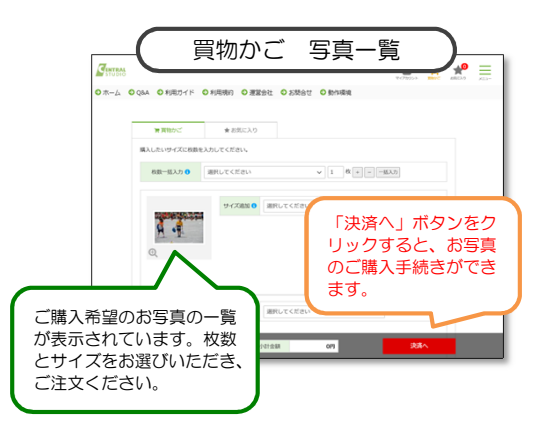

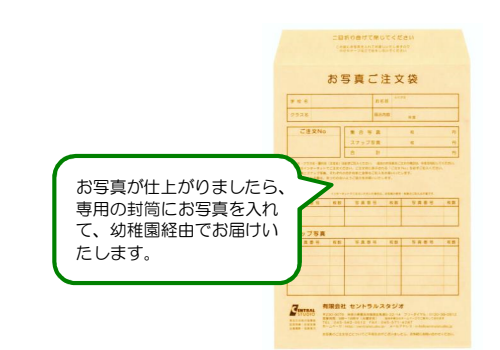